## Partners *e*Care

### TIP SHEET

# Ordering Labs at MRPG

Date: 2/21/2019

MRPG staff will place lab orders to be sent to Milford Regional Medical Center (MRMC) to be resulted. Some departments may collect the specimen in the practice, while others will send the patient to the lab. The steps below outline the **Clinic Collect** and the **Lab Collect** workflow.

### Try it out!

#### Clinic Collect

- 1. In the **Add Order** activity at the bottom of your screen, type the lab order you wish to have performed.
- 2. Locate the lab order on the **Preference List** or **Facility List** tab. Do no tuse **Database Lookup.** Double click on the order and click **Accept**

|   | a                              | Order Search |         |                               |           |                       | × |
|---|--------------------------------|--------------|---------|-------------------------------|-----------|-----------------------|---|
|   | CBC 8                          | ρ            |         | <u>B</u> rowse <u>Prefere</u> | ence List | <u>F</u> acility List |   |
|   | E Panels (No results found)    |              |         |                               |           |                       | ^ |
|   | Hedications (No results found) |              |         |                               |           |                       |   |
|   | Procedures *                   |              |         |                               |           |                       |   |
| I | Name                           | Туре         | Px Code | <b>Resulting Agencies</b>     | Pref List | Code 1 Cost           |   |
|   | CBC and differential           | Lab          | LAB293  | BWH, DFCI, MGH                | MRM       | Cust                  |   |
|   |                                |              |         |                               |           |                       |   |

- 3. In the order compose, complete the following fields:
  - a. Status= Normal or Future
  - b. Class= Clinic Collect
  - c. Expected Date= Date the patient should have the lab drawn
  - d. Resulting Agency= Milford Regional Medical Center.

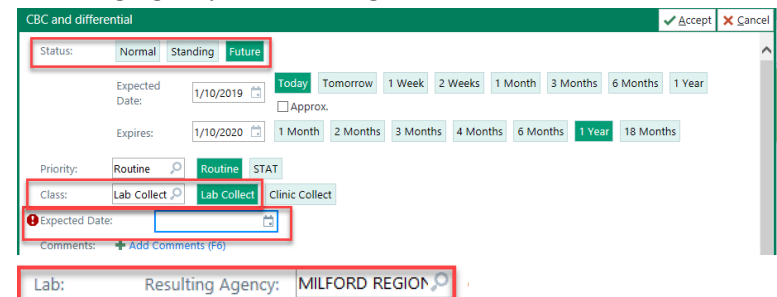

- 4. Click **Sign** and associate a diagnosis if prompted.
- 5. A blue dot will now appear on the schedule. This informs the MA or Nurses that there is a specimen to be collected.
- 6. The staff will use the **Visit Orders** report on the Multi Provider Schedule. To add this report, search for **Visit Orders** under the report field where your snapshot is displayed. Use the wrench icon to add it permanently to your view.

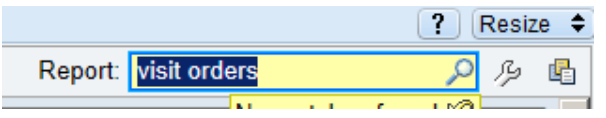

7. In the **Visit Order Report**, click **Collect Specimen** to document the collection of the specimen youa re collecting.

ADAMITE, FINN Total: 6 Last refresh: 2:03 PM 🕹 🔽 Wrap tex Time Patient Age/Sex 8:00 AM Adamite, Floyd 65 y.o. / M Provider PCP Checked In Meds My Туре OFFICE VISIT Exam MCQUEENIE, DIANA Scheduled Finn Adamite, 1 9:00 AM Adamite, Fred 65 y.o. / M ADULT NEW follow-up Scheduled Finn Adamite, MCQUEENIE, MD DIANA 10:00 AM Adamite, Fillipe 47 y.o. / M ADULT NEW diabetes and constitution Scheduled Finn Adamite, · · · 🗁 🛛 🖓 🗌 📓 SnapShot with Recent Visits 📲 Rooming Report 📳 Visit Orders Report: Visit Orders Select Font Size 8 Fred Adamite (MR # <10000473925>) Procedure Orders this Encounter 5 Orders Needing Specimen Collection \*Enter Results Ordered On: 06/05/2015 06/05/15 1346 Active Urinalysis Urinalysis - Prio: Routine, Needs to be Collected Scheduled 06/05/15 1347 Task Collect S Statu: Open Current Facility-Administered Medications 5 Sample Medications Needing Completion

8. When prompted, enter the Collection Date and Collection Time in the window that opens.

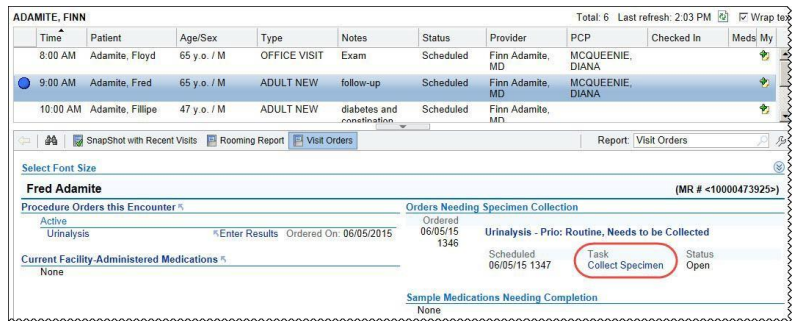

- 9. Complete the **Collection By Field**. The person logged in will default, but it can be changed.
- 10. Click **Collection Complete** to print requisition.
- 11. Attach an ADT label printed by the front desk to the specimen and place in a bag with the requisition. Lab order will also be transmitted to MRPG Lab.

#### Lab Collect

- 1. In the **Add Order** activity at the bottom of your screen, type the lab order you wish to have performed.
- 2. Locate the lab order on the **Preference List** or **Facility List** tab. Do no tuse **Database Lookup.** Double click on the order and click **Accept**

| - |               |                           | •            |      |         |                |                 |           |                       |   |
|---|---------------|---------------------------|--------------|------|---------|----------------|-----------------|-----------|-----------------------|---|
|   | Æ.            |                           | Order Search |      |         |                |                 |           |                       | × |
| ſ | СВС           |                           | Q            |      |         | <u>B</u> rowse | <u>P</u> refere | ence List | <u>F</u> acility List |   |
|   | 티 Panels      | (No results found)        |              |      |         |                |                 |           |                       | ^ |
|   | 🚡 Medica      | ations (No results found) |              |      |         |                |                 |           |                       |   |
|   | Proced        | lures 😤                   |              |      |         |                |                 |           |                       |   |
| L |               | Name                      |              | Туре | Px Code | Resulting A    | gencies         | Pref List | Code 1 Cost           |   |
|   | <u>ل</u> اً ( | CBC and differential      |              | Lab  | LAB293  | BWH, DFCI      | MGH             | MRM       | Cust                  |   |
| l |               |                           |              |      |         |                |                 |           |                       |   |

- 3. In the order compose, complete the following fields:
  - a. Status= Normal or Future
  - b. Class= Lab Collect
  - c. Expected Date= Date the patient should have the lab drawn
  - d. Resulting Agency= Milford Regional Medical Center.

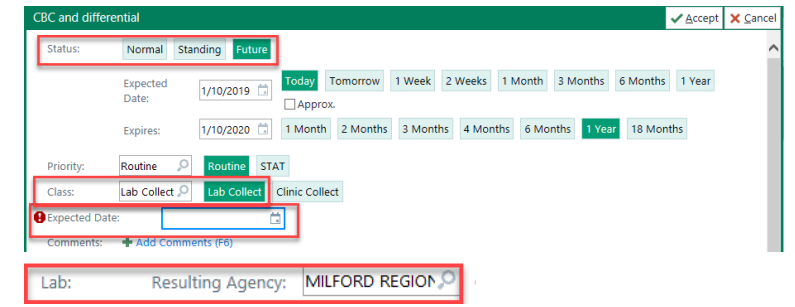

- 4. Click **Sign** and associate a diagnosis if prompted.
- 5. Your order will be sent to the MRMC Lab.